## <u>MF633Cdw 在 MAC OSX 透過無線 LAN 連線連接印表機之驅動程式步驟</u> <u>Driver installation procedure for MF633Cdw in MAC OSX (Via Wi-Fi)</u>

先將打印機連接到網路,詳細可參考以下步驟 Connect printer to network router first, refer to following procedure

- 開啟印表機
   Switch on the Printer
- 在主畫面中點選「功能表」
   Tap "Menu" in the Home Screen
- 點選「參數選擇」,再點選「網路」 Tap "Preferences", then tap "Network Settings"
- 點選「無線區域網路設定」
   Tap "Wireless LAN Settings"
- 5. 點選 <SSID 設定> Tap "SSID setting"
- 6. 點選 <選擇存取點> Tap "Select Access Point"
- 選擇無線區域網路路由器,選擇與您記下的 SSID 相符的路由器
   Select the router who's SSID matches the one that you have written down

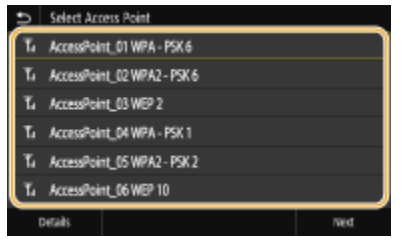

- 使用數字鍵輸入網路金鑰(路由器密碼),然後點選 <套用>
   Enter the network key using the numeric keys, and tap "Apply"
- 9. 點選 <是> Tap "Yes"
- 設定完成時,會顯示「已連線」
   Wait until message "Connected" is displayed

等待約2分鐘,直到本機的IP位址設定完成

Wait approximately 2 minutes until the IP address settings of the machine are completed

下載及安裝步驟

Driver download and installation procedure

- 到佳能網站 <u>https://hk.canon/en/support/imageCLASS%20MF633Cdw/model</u>,下載印表 機的驅動程式
   Go to: <u>https://hk.canon/en/support/imageCLASS%20MF633Cdw/model</u>, download the printer driver
- 選擇並下載以下檔案
   Choose and download below files:

- 打印機驅動程式 / Printer Driver MF Printer Driver & Utilities for Macintosh Vxx.xx.x

- 掃描器軟件 / Scanning software Scanner Driver & Utilities for Macintosh Vx.xx.x

 下載完成後開啟檔案〔MF Print Driver & Utilities for Macintosh VXXXXXX〕,按 「MF\_Printer\_Installer.pkg」
 Open the downloaded file〔MF Print Driver & Utilities for Macintosh VXXXXXX〕, press "MF\_Printer\_Installer.pkg"

| Documents MF | <sup>E</sup> _Printer_Installer.pkg |
|--------------|-------------------------------------|
|              |                                     |
|              |                                     |
|              |                                     |
|              |                                     |
|              |                                     |
|              |                                     |
|              |                                     |
|              |                                     |
|              |                                     |

14. 按「繼續」

Choose "Next"

| •••                                               | ⇒ 安装「Canon MF Printer Driver」                                                                  |    |
|---------------------------------------------------|------------------------------------------------------------------------------------------------|----|
| <ul> <li>簡介</li> <li>許可證</li> <li>選取目標</li> </ul> | 截建设用「Canon MF Printer Driver」 安装柱式<br>安装以下軟體:<br>MF Printer Driver<br>Printer Driver Utilities |    |
| <ul> <li>安裝類型</li> <li>安裝</li> </ul>              |                                                                                                |    |
| • 摘要                                              | 返回                                                                                             | 繼續 |

15. 按「繼續」然後按「同意」

Choose "Next" and then choose "Agree"

| • 簡1 | 請按一下「同意」來繼續或按一下「不同意」來取消安裝並結束「安裝程<br>式」。 |
|------|-----------------------------------------|
| • 許可 |                                         |
| 選問   |                                         |
| • 安靖 |                                         |
| 中世   | 阅读計り超                                   |
|      | 條件,請勿使用本軟體。                             |

16. 按「安裝」

Choose "Install"

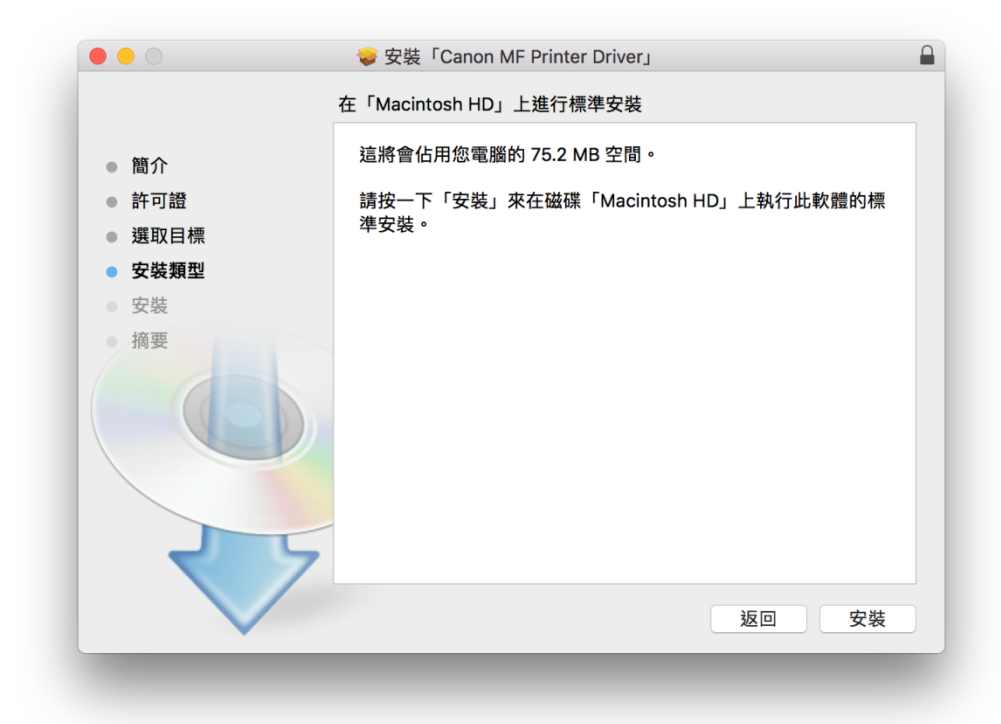

## 17. 等待安裝程序完成

Wait for the installation progress

| ● 簡介                                   |         |       |
|----------------------------------------|---------|-------|
| ● 許可證                                  |         |       |
| ● 選取目標                                 |         |       |
| <ul> <li>安裝類型</li> <li>安裝類型</li> </ul> | 正在準備安裝… |       |
| <ul> <li>安装</li> </ul>                 |         |       |
|                                        |         |       |
| V                                      | 7       | 返回 繼續 |

18. 按「關閉」

Choose "Close"

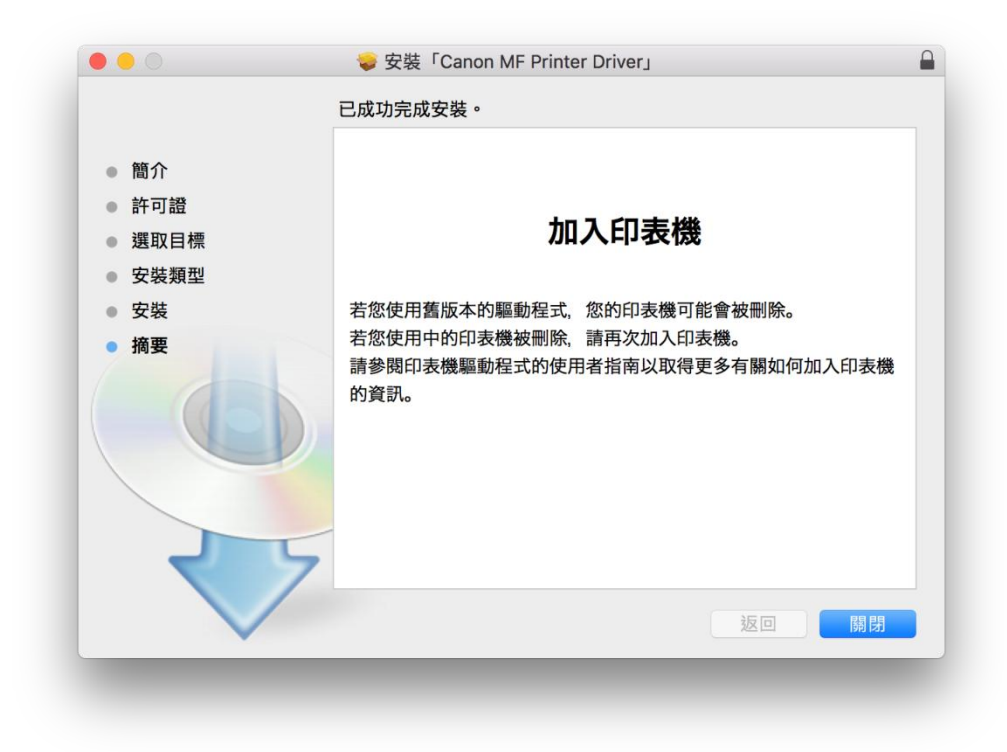

19. 開啟檔案〔Scanner Driver & Utilities V XXXXXX〕,按「Canon\_ScanGear\_MF.pkg」 Open file〔Scanner Driver & Utilities V XXXXXX〕, press "Canon\_ScanGear\_MF.pkg"

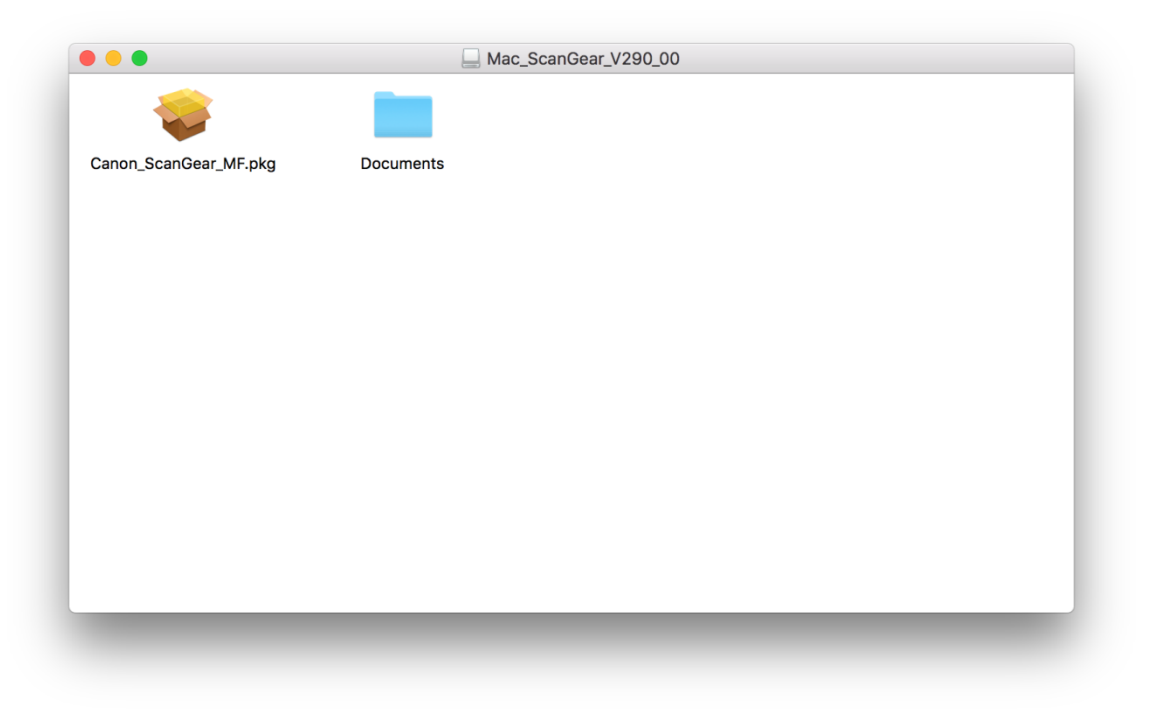

20. 按「繼續」

Choose "Continue"

|                                                                             | 歡迎使用「Canon ScanGear MF」安裝程式                               |    |
|-----------------------------------------------------------------------------|-----------------------------------------------------------|----|
| <ul> <li>簡介</li> <li>許可證</li> <li>選取目標</li> <li>安裝類型</li> <li>安裝</li> </ul> | 即將安裝以下項目:<br>ScanGear MF<br>MF Toolbox<br>MF Scan Utility |    |
| • 摘要                                                                        |                                                           |    |
| $\checkmark$                                                                | 5                                                         | 繼續 |

21. 按「繼續」然後按「同意」

Choose "Continue" and then choose "Agree"

|                                    | 若要繼續安裝此         | 吹體,您必須同意軟體許可協議上                                                                                                    | 所述的條款內容                                                                              | 0                                                              |                                     |
|------------------------------------|-----------------|----------------------------------------------------------------------------------------------------|--------------------------------------------------------------------------------------|----------------------------------------------------------------|-------------------------------------|
| ● 簡1                               | 請按一下「同意」<br>式」。 | 來繼續或按一下「不同意」來取                                                                                                    | 消安裝並結束「                                                                              | 安裝程                                                            |                                     |
| • 許可                               |                 |                                                                                                    |                                                                                      |                                                                |                                     |
| • 選E                               |                 |                                                                                                    |                                                                                      |                                                                |                                     |
| • 安靖                               | 閉讀許可證           |                                                                                                    | 不同意                                                                                  | 同意                                                             | 1何使」),                              |
| and the lot                        |                 |                                                                                                    | 11-3787                                                                              |                                                                |                                     |
| • 安雪                               |                 | <b>在安裝太軟備前,諸仔細閱讀並理解合約中描</b> )                                                                                                    | 述的所有權利及限制。                                                                           | 按下按钮表示您同计                                                      | 飲以下規                                |
| <ul> <li>女乳</li> <li>摘要</li> </ul> |                 | 在安裝本軟體前,請仔細閱讀並照得合約中攝<br>範,或安裝本軟體即表示您同意接受本合約中<br>條件,請勿使用本軟體。<br>1.使用授權<br>住能僅在您直接或透過網路和本產品運錄的電<br>沽儲存,載入、安愛、存取、軟行這處示內本軟                                                                         | 述的所有權利及限制。<br>的條款及條件。如果您<br>腦(以下指「特定電腦」)<br>體時授予您個人的、有」                              | 按下按鈕表示您同2<br>不同意本合約的下3<br>0上使用(此處所指「<br>限的以及非獨佔的帮              | 意以下規<br>列條款和<br>使用」包<br>2機。         |
| • 女<br>摘要                          | 6               | 在安裝本軟體前,請仔細閱讀並理解合約中攝<br>範,或安裝本軟體理表示您同意決受本合約中<br>條件,請勿使用本軟體。<br>1.使用授權<br>律能循在您直接或透過網路和本產品運爆的電<br>活儲存、載入、安裝、存取、執行或展示)本戰<br>签可以允許其他電腦的使用者透過透到您的指<br>都遵守本合約的條款,並履行您所來擔的下列<br>您值可以單獨製作一份本軟體的副本用於借份 | 述的所有權利及限制。<br>的條款及條件。如果您<br>蹑(以下指「特定電腦」)<br>遭時授予您個人的、有引<br>定電腦上使用本軟體,<br>假制和義務。<br>。 | 按下按钮表示您同意<br>不同意本合约的下3<br>0上使用(此處所指「<br>限的以及非獨佔的拐<br>日您必须保證所有這 | 意以下規<br>列條款和<br>使用」包<br>授權。<br>些使用者 |

22. 按「安裝」

Choose "Install"

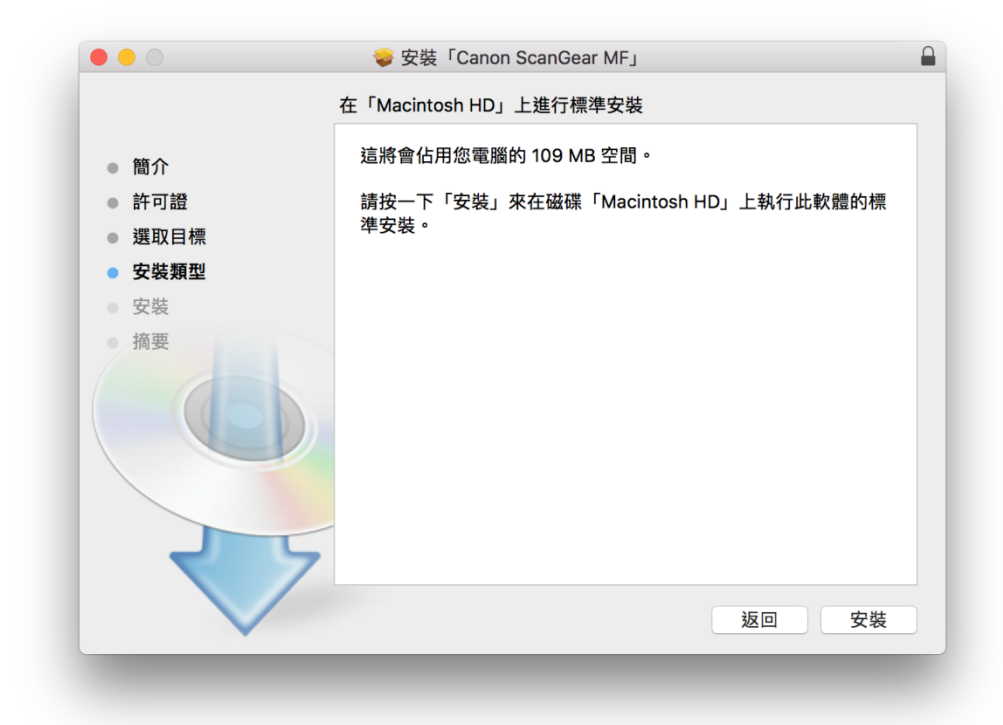

23. 等待完成安裝程序

Wait for the installation progress

| 0 0 0                                                   | 🥪 安裝「Canon ScanGear MF」 |     |
|---------------------------------------------------------|-------------------------|-----|
|                                                         | 正在安裝「Canon ScanGear MF」 |     |
| <ul> <li>● 簡介</li> <li>● 許可證</li> <li>● 選取目標</li> </ul> |                         |     |
| ● 安裝類型                                                  | 正在準備安裝…                 |     |
| • 安裝                                                    |                         |     |
| • 摘要                                                    |                         | 山山山 |
| $\checkmark$                                            | 返回                      | 繼續  |
|                                                         |                         |     |

24. 按「關閉」

Choose "Close"

|                                                                 | 已成功完成安装。                                                   |
|-----------------------------------------------------------------|------------------------------------------------------------|
| <ul> <li>簡介</li> <li>許可證</li> <li>選取目標</li> <li>安裝類型</li> </ul> | 安裝成功                                                       |
| <ul> <li>安裝</li> <li>摘要</li> </ul>                              | 要使用連線至網路的掃描器,請加入您使用的掃描器。<br>請參閱掃描器驅動程式指南以取得更多有關如何加入掃描器的資訊。 |
| V                                                               | <b>万</b><br>返回 <b>闘閉</b>                                   |

**25**. 完成安裝驅動程式後需新增印表機,到「系統偏好設定」,選「印表機與掃描器」 Go to "System Preferences" and select "Printer and Scanner"

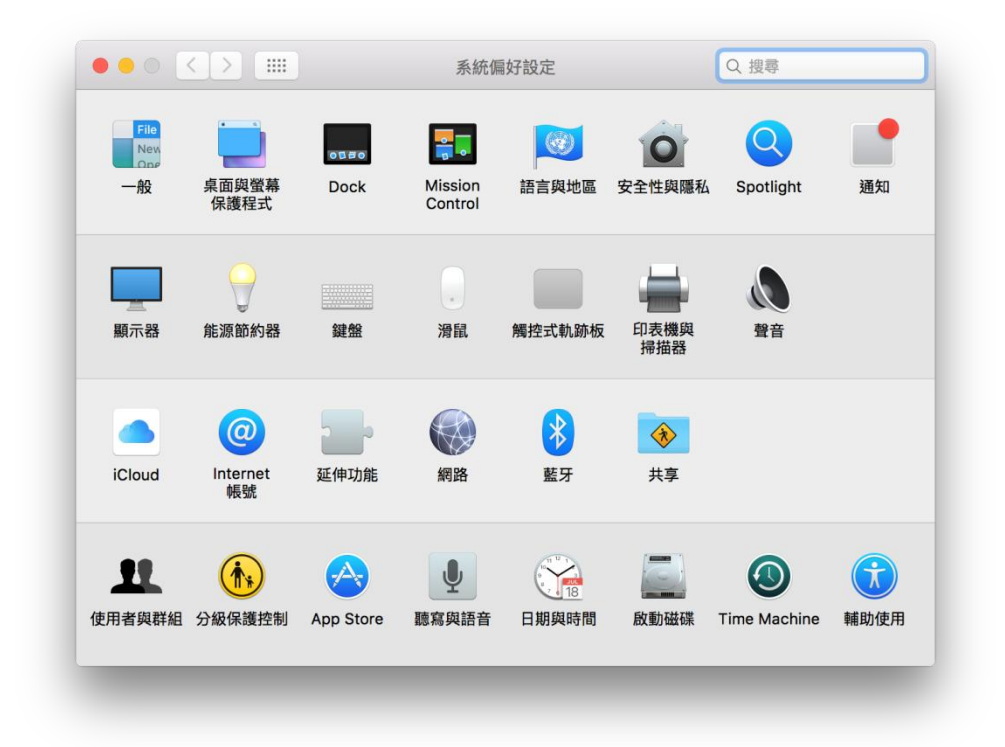

選取左下角「+」按鈕,選「加入印表機或掃描器」
 Click the "+" button and choose "Add printer or Scanner"

|     | 印表機與掃描器         | Q 搜尋                |
|-----|-----------------|---------------------|
| + - | 沒有可<br>講按一下「新増」 | 明的印表機<br>(+)來設定印表機。 |
|     | 預設印表機: 最近使用     | 的印表機 🗘              |
|     |                 | _                   |

27. 名稱選擇「Canon MF633C/635C」,種類選擇「Bonjour 多功能」,使用選擇 「Canon MF633C/635C series」按「加入」,新增印表機驅動程式 Choose the Name "Canon MF 633C/635C" with "Bonjour multifunction", and confirm selected "Canon MF 633C/635C" in "Use", then click "Add"

|                     | Q. 授辱       |    |
|---------------------|-------------|----|
| 直 IP Windows        | 搜尋          |    |
| 3稱                  | ▲ 種類        |    |
| anon MF633C/635C    | Bonjour 多功能 |    |
|                     |             |    |
|                     |             |    |
|                     |             |    |
|                     |             |    |
|                     |             |    |
| 名稱: Canon MF633C/63 | 35C         |    |
| 位罢:                 |             |    |
| 位且·                 | 250         |    |
| 12日・Canon MF633C/6  | 350         |    |
|                     |             |    |
|                     |             | 加入 |

28. 網絡掃描需新增掃描器到 MF Scan Utility,到應用程式 > Canon MF Utilities 開啟 MF Scan Utility,第一次開啟時會出現下圖錯誤字句,網路掃描器視窗會自動開啟,按左下角「+」號新增掃描器

A network scanner need to add into MF Scan Utility, go to "Application "-> "Canon MF Utilities" and run the MF Scan Utility, below error message will show when first time launch, network Scanner Setting windows open automatic, click the "+" button add scanner

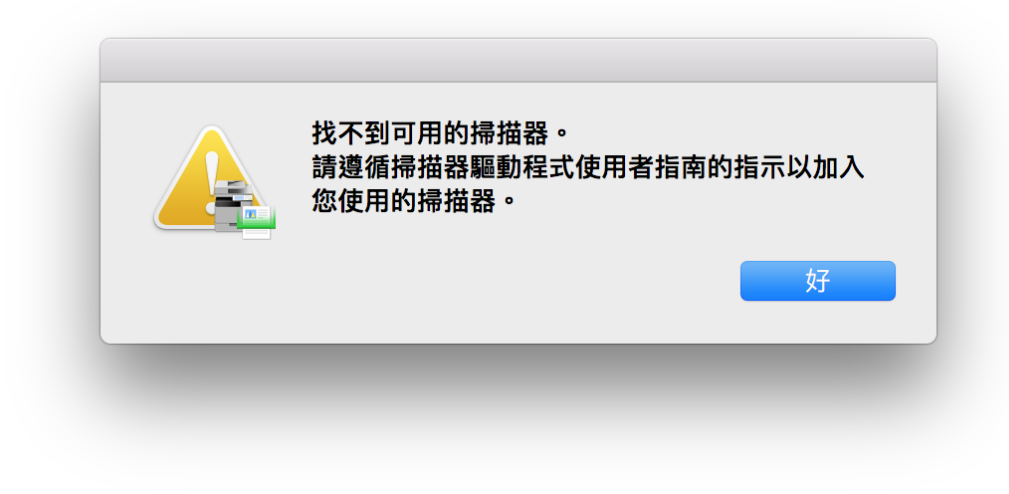

| • • •        | Canon MF Scan Utility - 網路掃描器             |
|--------------|-------------------------------------------|
| 若您要使用掃描器控制面棚 | 來透過網路將掃描數據匯入電腦,請選擇掃描器名稱的核取方塊。(最多 10 個掃描器) |
|              |                                           |
| 掃描器          |                                           |
|              |                                           |
|              |                                           |
|              |                                           |
|              |                                           |
|              |                                           |
| + -          |                                           |
|              |                                           |

29. 選擇「Canon MF633C/635C」,按「新增」 Choose "Canon MF633C/635C" and then click "Add"

| <b>D</b> · · <b>力</b> 项     |                |       |    |
|-----------------------------|----------------|-------|----|
| Bonjour 名稱<br>Canon ME633C/ | 635C           |       |    |
|                             |                |       |    |
|                             |                |       |    |
|                             |                |       |    |
|                             | 掃描器・Canon ME63 | 3/635 |    |
| MA                          | C 位址:          | 5,555 |    |
|                             | 位置:            |       |    |
|                             |                |       |    |
|                             |                |       |    |
|                             |                |       | 新增 |

**30.** 完成以上設定後已可使用印表機作打印、傳真及掃描功能 Setup completed. Print, fax and scan functions are ready to use

> -完--End-